# Verschlüsselung mit Mikrosoft Word

Dauer: 5-15 Minuten

Bei dieser Aufgabe soll ein Dokument mit Mikrosoft Word verschlüsselt werden. Das verschlüsselte Dokument wird in der 2. Übung mit Kennwortschutz geöffnet. In der letzten Übung wird der Kennwortschutz wieder entfernt.

### Voraussetzungen:

- Einen Computer
- Microsoft Word in den Versionen 2007, 2013, 2016 oder 2019

# 1. Übung: Ein Worddokument verschlüsseln

- a) Starte Word, öffne ein Dokument und klicke oben links auf "Datei".
- b) Wähle "Dokument schützen".
- c) Klicke im Menü auf "Mit Kennwort verschlüsseln".
- d) Jetzt öffnet sich ein Fenster in dem man aufgefordert wird ein Passwort einzugeben. Gib Dein Wunschpasswort im Textfeld ein und klicke auf "OK".
- e) Nun öffnet sich dasselbe Fenster in dem man das Passwort wiederholen muss. Gib Dein Passwort erneut in das Textfeld ein und bestätige mit "OK".
- f) Zum Abschluss muss das Dokument gespeichert und geschlossen werden.
- g) Fertig

# 2. Übung: Ein verschlüsseltes Dokument öffnen

a) Öffne Dein verschlüsseltes Dokument in Word.

- b) Gib Dein Kennwort ein und beginne mit Deiner Arbeit.
- c) Nach der Arbeit muss wie immer gespeichert werden.

## 3. Übung: Entferne die Verschlüsselung aus dem Dokument

- a) Starte Word, öffne Dein Dokument und klicke oben links auf Datei.
- b) Entferne das Kennwort.
- c) Speichere das Dokument zum Abschluss.
- d) Fertig

#### Hinweis

Diese Verschlüsselung funktioniert auch mit Microsoft Excel und PowerPoint. Dateien, die so verschlüsselt wurden, können auch mit LibreOffice, Pages (Apple Mac/IPad) entschlüsselt werden.

#### Hilfe im Netz

https://www.youtube.com/watch?v=J9MuEWhQuvI (von Anfang bis 1:38)